1

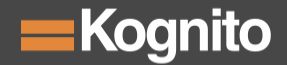

# How to Access 3 Easy Steps

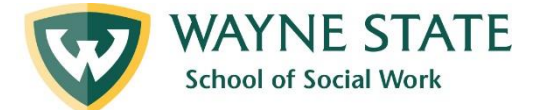

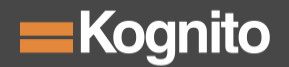

## Step 1: Account Set Up

Go to <u>www.kognitocampus.com</u>

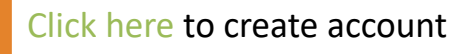

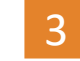

Populate all blank fields

#### Enrollment Key : Waynestatessw

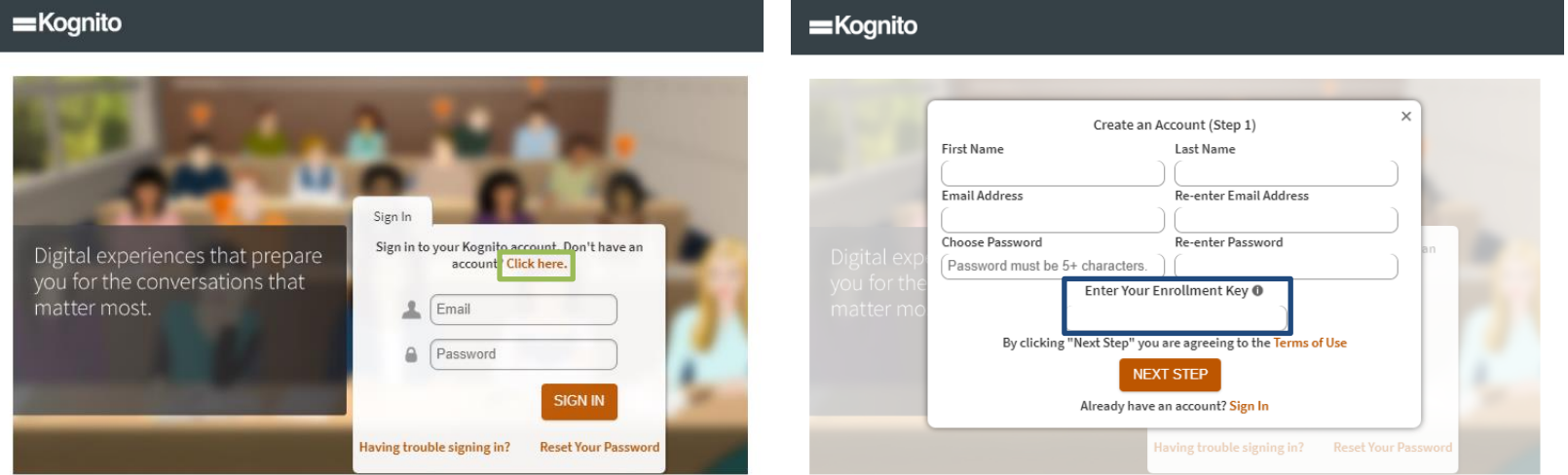

\*please be advised – when creating your account we strongly recommend that you <u>use your email address provided by the university</u>

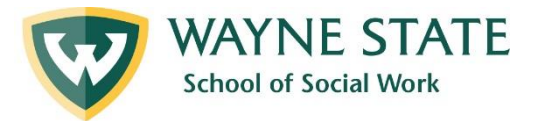

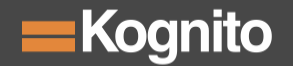

### Step 2: Demographics

#### Kognito

Select the drop downs to choose your institution, role, and occupation/professional designation (if applicable).

| Please select from one of the following                                                                   | 0                           |
|----------------------------------------------------------------------------------------------------|-----------------------------|
| Role (If you have multiple roles, pick the one that is most releva<br>you are accessing this simulation.) | int to the context in which |
| Please select from one of the following                                                                   | 0                           |
| Occupation/Professional Designation                                                                       |                             |
| Please select from one of the following                                                                   | 0                           |
|                                                                                                    | NEXT                        |
|                                                                                                    |                             |

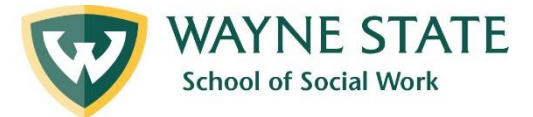

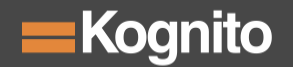

### Step 3: Launch Page

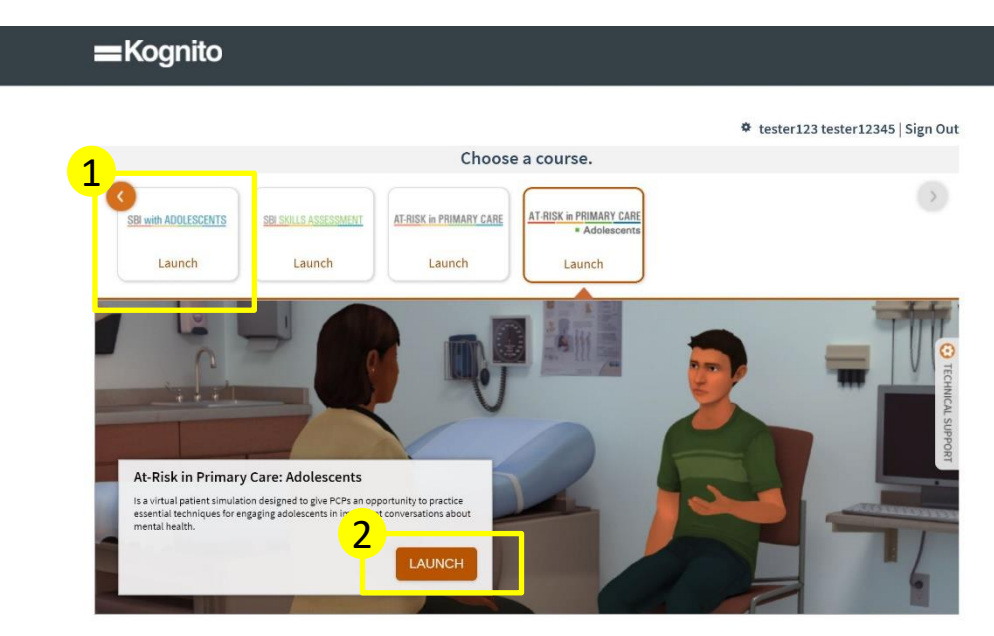

\*please be advised the above visual will look slightly different for end-users at Wayne State University

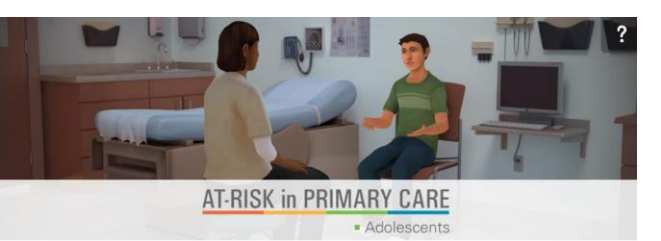

At-Risk in Primary Care: Adolescents is a virtual patient simulation designed to give primary care physicians an opportunity to practice essential techniques for engaging adolescents in important conversations about mental health.

FOR Primary Care Physicians

LENGTH 26 minutes

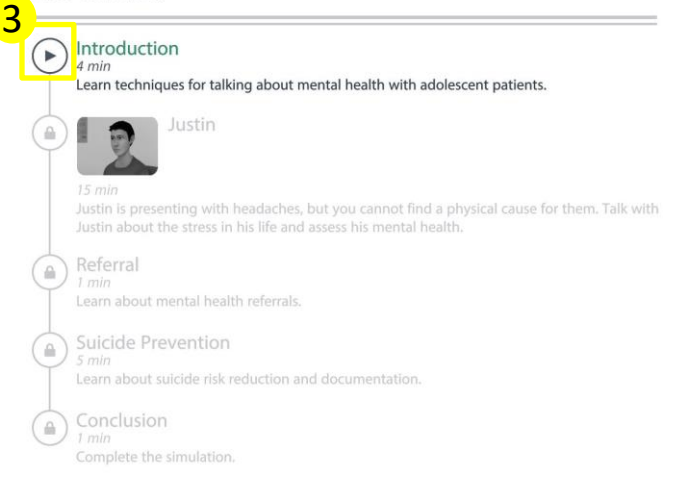

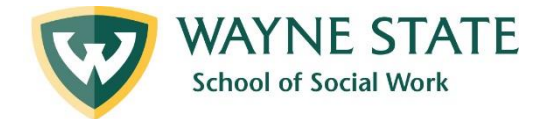

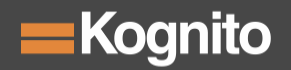

### How does a Kognito SIM work?

dialogue

options

undo last

selection

- Interact with fully animated virtual patients
- Navigate through the scenarios by selecting what to say to the virtual patient
- Receive instant feedback from the virtual coach and engagement meter
- Undo decisions to explore different approaches to the conversation
- Receive personalized performance
  summary upon completion

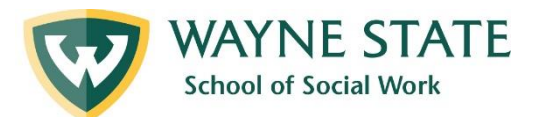

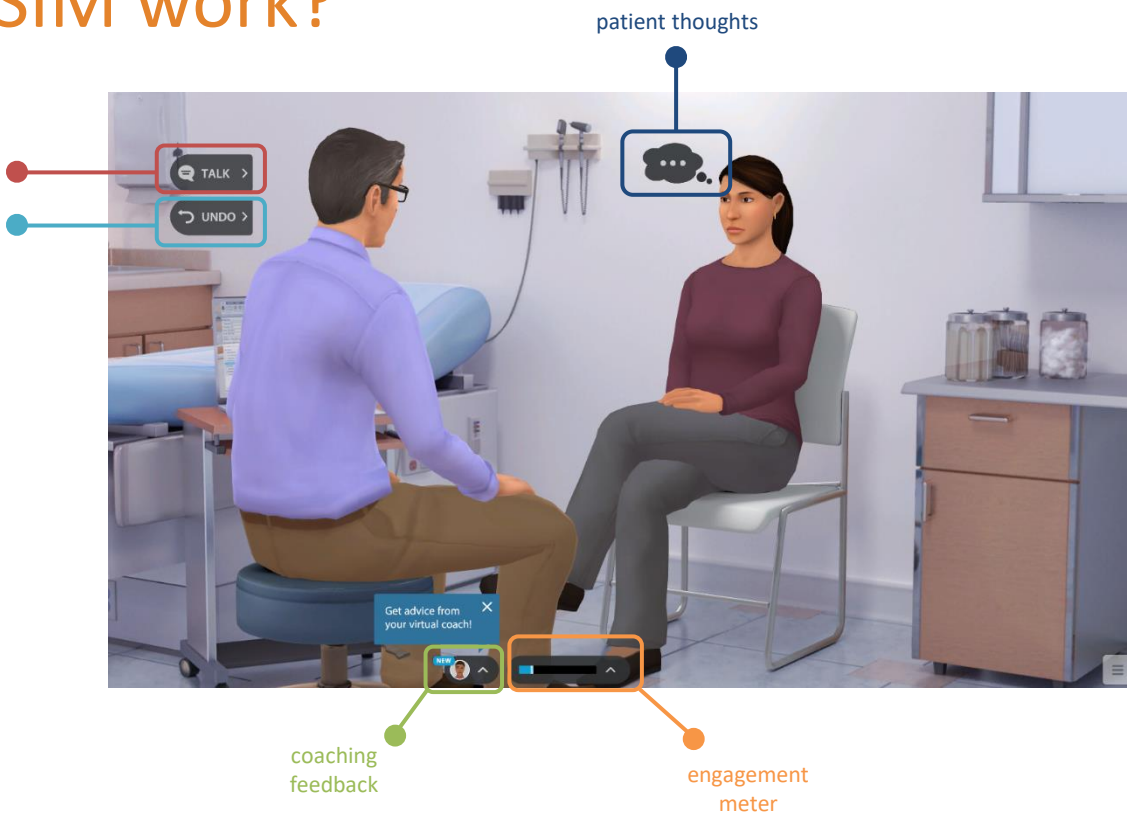

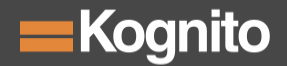

### Need help?

Feel free to contact our end-user tech support team.

Website: <a href="mailto:support.kognito.com/s/">support.kognito.com/s/</a>

Email: <a href="mailto:support@Kognito.com">support@Kognito.com</a>

Toll Free: (866) 449-8834

Mon-Fri 10am to 6pm EST

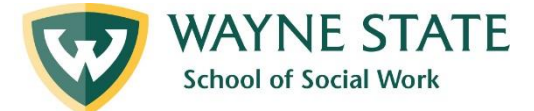